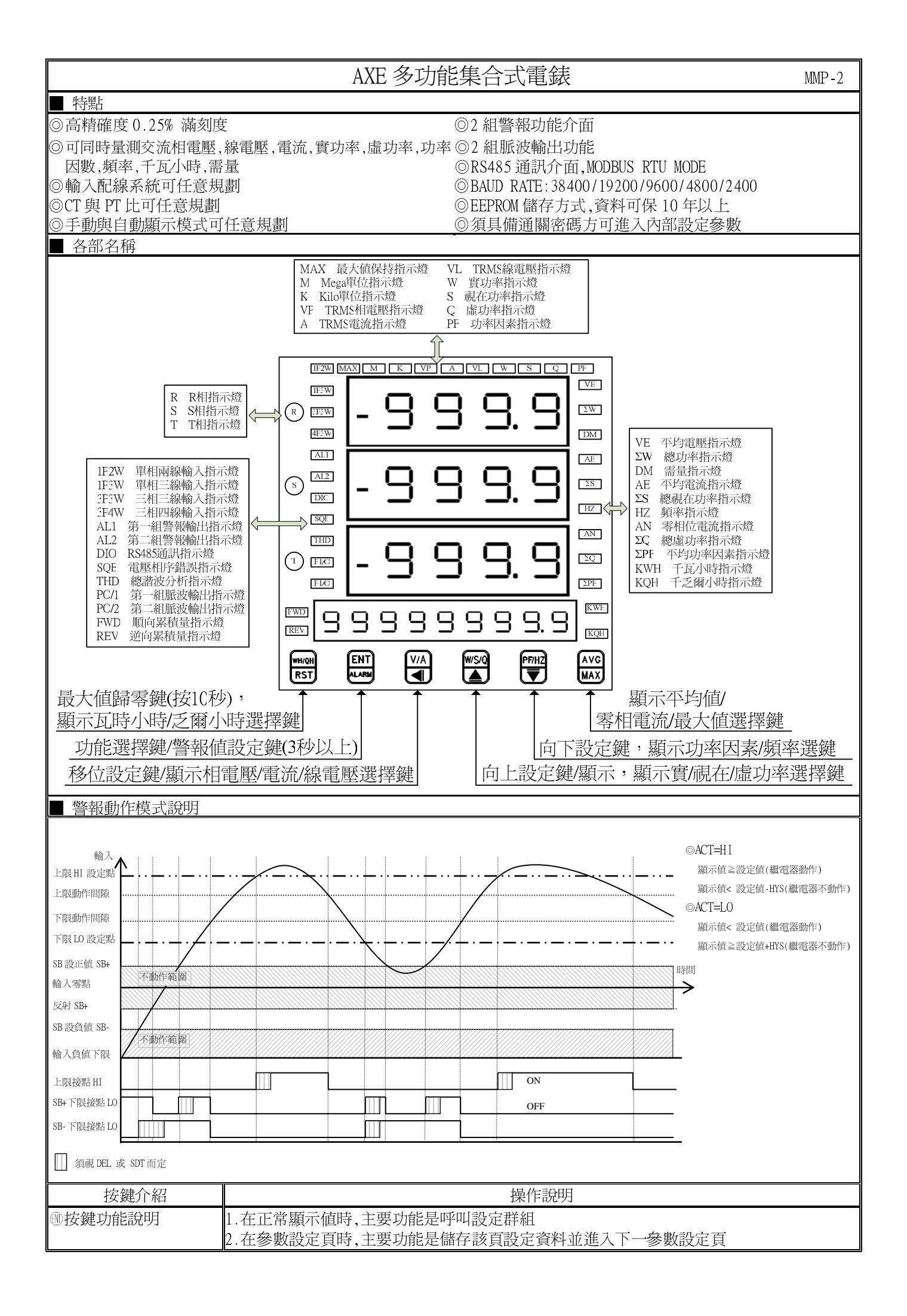

| ●按鍵   | 功能說明                                      | 1.在正常顯<br>2.剛進入語<br>設定程序,<br>左循環顯君 | 願示値時,④主要<br>没定群組時,設定<br>畫面會鎖住顯示<br>示.(按鍵反應約     | 功能是呼叫警報値設定頁<br>頁代號及顯示資料會交替顯示,如果需要修正資料可按④鍵進入<br>資料此時需放開按鍵約0.2秒後再按,游標(閃爍顯示代表)即會向<br>0.2秒)  |
|-------|-------------------------------------------|------------------------------------|-------------------------------------------------|------------------------------------------------------------------------------------------|
| ●按鍵   | 功能說明                                      | 1.在正常顯<br>2.剛進入죟<br>入設定程用<br>增顯示.( | 願示値時,主要功<br>參數設定頁時,設<br>序,畫面會鎖住顯<br>按鍵反應約0.2章   | 能是做顯示幕換頁設定<br>定頁代號及顯示資料會交替顯示,如果需要修正資料可按◎鍵進<br>示資料此時需放開按鍵約0.2秒後再按,顯示資料即會向上循環遞<br>秒)       |
| ●按鍵   | 功能說明                                      | 1.在正常<br>2.剛進入<br>入設定程<br>減顯示.(    | 額示値時,主要功績<br>參數設定頁時,設定<br>序,畫面會鎖住顯<br>按鍵反應約0.27 | 能是做千瓦小時値及最大保持值清除<br>定頁代號及顯示資料會交替顯示,如果需要修正資料可按©鍵進<br>示資料此時需放開按鍵約0.2秒後再按,顯示資料即會向下循環遞<br>秒) |
| ▲& ♥褶 | 夏合鍵功能說明<br>                               | 在設定群約<br>將會遺失,                     | 出與參數設定負同<br>並不會儲存                               | 同時按圖& ● 鍵即返回止常顯示值,但在參數設定員時該修止資料                                                          |
| 沒按仕   | <b>何</b> 鍵                                | 在設定群績                              | 且與參數設定貝涉                                        | 發仕何鍵約2分鐘即返回止吊顯不值                                                                         |
| 步驟    | 畫面說明                                      | Ĵ                                  | 顯示畫面                                            | 操作說明                                                                                     |
| 1     | 正常顯示値                                     |                                    | 1234                                            | 按⑩/FUNC 鍵進入通關密碼輸入頁                                                                       |
| 2     | 通關密碼輸入頁<br>P.COD(Pass Code)               | )                                  | P.C.a.d<br>0.000                                | 1.以④&●&●鍵輸入4位數正確通關密碼<br>2.按⑩鍵,密碼正確進入設定群組選擇區,密碼錯誤返回正常顯                                    |
|       | 預設値為 0                                    |                                    |                                                 | 示值                                                                                       |
| 3     | 系統參數設定群組                                  | L SYS                              | 595                                             | 1.以④鍵選擇欲修正資料之設定群組                                                                        |
|       | 警報輸出設定群組                                  | ROP                                |                                                 | 2. 按:@ 鍵即可進入該設定群組之參數設定頁                                                                  |
|       | <u>当我和出</u> 段之祖在<br>通訊驗山設定我紀              |                                    |                                                 |                                                                                          |
|       | 地动物山过足研社                                  | DOF                                |                                                 |                                                                                          |
|       | 顯不但微詞設正區                                  | DSP                                | <u> </u>                                        |                                                                                          |
| 4     | 修正系統參數設定                                  | 群組 SYS                             | 545                                             | 以④鍵選擇系統參數設定群組,按⑩鍵進入 NET 配線系統設定頁                                                          |
| 4-1   | <b> </b>                                  |                                    |                                                 | 1 以▲& ●鍵輸入配線系統(1021 1031 3031 3041)                                                      |
|       |                                           |                                    |                                                 | ) 按剛鍵進入 (T 顯示平均次數設定百                                                                     |
|       | 新設値係304I                                  |                                    |                                                 | 2.19.9%起入1.1%1个175次做队定员                                                                  |
|       |                                           |                                    | 1 12回を回知能え(TH-値(1,0000)                         |                                                                                          |
| 4-2   | CT LL lL LL LL LL LL LL LL LL LL LL LL LL |                                    |                                                 | 1.以③α⊜α⊙錠鞩八CI比但(1~9999)<br>9 按@鏈進入 PT 計值設完百                                              |
|       | 新設信度 1                                    |                                    | 1                                               |                                                                                          |
| 4.2   | 顶取恒約 I<br>DT LL 估乳 空百                     |                                    |                                                 | 1. N. ④ 9. ● 健藤 3. DT H. 店(1. 0000)                                                      |
| 4-5   | FI Li但改化貝<br>DT D(DT Data)                |                                    |                                                 | 1.以 ◎ & ◎ & ◎ 辨期 八 □1 以 但(1~99999)                                                       |
|       | FI.K(FI Kalt)<br>茹乳店香 1                   |                                    | i                                               | 2. 按 型 建 進 八 線 小 裕 日 期 揆 貝 起 足 貝                                                         |
|       | <u>順</u> 設恒局 1<br>                        |                                    |                                                 |                                                                                          |
| 4-4   | 需重時间設正貝                                   |                                    | <u> </u>                                        | 1.以●&●&●鍵輸入 DEA.1 設定値(1~60)                                                              |
|       | DEA.I(Demand lime)<br>至記店伝 15             |                                    | 15                                              | 2. 按 ⑩ 鍵進 人 線 不 希 白 動 操 貝 設 正 貝                                                          |
|       | 頂設個為15<br>「                               |                                    |                                                 |                                                                                          |
| 4-5   | 5 顯示幕自動換頁設定頁                              |                                    | <u> </u>                                        | 1.以●&⊜&◉鍵輸入顯示幕自動換自設定(NO or YES)                                                          |
|       | AUTO(Auto scan)                           |                                    | n 0                                             |                                                                                          |
|       | 限設個為 NU                                   |                                    |                                                 | 註: 品曰 虭 楔 貝 設 疋 YES 時, 母 十 秒 愛 史 瀨 不 貝 瀨 不 梍 式                                           |
| 4-6   | 通關密碼設定頁                                   |                                    |                                                 | 1.以●&⊜&♥鍵輸入迪關密碼(0~9999)                                                                  |
|       | CODE(Code)                                |                                    |                                                 | 2. 按 🖤 鍵進人面 权 設 定 鎮 設 定 貞                                                                |
|       | <u> 頂設値為り</u>                             |                                    |                                                 |                                                                                          |
| 4-7   | 面板設定鎖設定頁                                  | ļ                                  |                                                 | 1.以 ≜& ♥ 鍵輸入面板設定鎖(NO or YES)                                                             |
|       | LOCK(Panel Lock)                          |                                    | n 0                                             | 2. 按 🖤 鍵 返 回 糸 統 參 數 設 定 群 組 SYS                                                         |
|       | <u> </u>                                  |                                    |                                                 |                                                                                          |
| 4-8   | 系統參數設定群組                                  | L SYS                              | <u> </u>                                        | 以④鍵選擇欲修正資料之設定群組,按⑩鍵即可進入該參數設定頁                                                            |
| 5     | 修正警報輸出設定                                  | 群組 ROP                             |                                                 | 以④鍵選擇警報輸出設定群組,按⑩鍵進入警報1對象選擇設定頁                                                            |
| 5-1   | 警報1對象選擇認                                  | 定頁                                 | 81.15                                           | 1.以▲&●鍵輸入警報1對象(VE,AE,AN,Σ-W.Σ-O.Σ-S.                                                     |
|       | AL1.S (Alarm 1 S                          | Select )                           | υ E                                             | $\Sigma$ -PF, DEMA, MAX, D)                                                              |
|       | 預設値為 VE                                   |                                    |                                                 | 2.按@鍵進入輸入警報2對象選擇設定頁                                                                      |
| 5-2   | 警報2對象選擇認                                  | 定頁                                 | RL 2.5                                          | 1.以▲&●鍵輸入警報1對象(VE,AE,AN,Σ-W.Σ-O.Σ-S.                                                     |
| _     | AL2.S (Alarm 2 S                          | Select )                           | <br>, ,                                         | $\Sigma$ -PF, DEMA, MAX, D)                                                              |
|       | 預設値為 VE                                   | /                                  |                                                 | 2. 按 剛 鍵 進 入 輸 入 警 報 3 對 象 選 擇 設 定 百                                                     |
| 5-3   | 弊報1 動作 古向到                                | :完百                                | פרע ו                                           | 1 以▲& ● 鍵驗入 弊報 1 動作 方向(HI or IO)                                                         |
| 55    | ACT1(Active 1)                            | л. H                               |                                                 | り 按喻鍵進入警報) 動作方向設定百                                                                       |
|       | 新設備食 HI                                   |                                    |                                                 |                                                                                          |
|       |                                           |                                    | L                                               |                                                                                          |

| 5-4   | 警報2動作方向設定頁                                   | 8663          | 1.以▲&〒鍵輸入警報2動作方向(HI or LO)                                                                                                    |
|-------|----------------------------------------------|---------------|----------------------------------------------------------------------------------------------------|
|       | ACT2(Active 2)                               | Н,            | 2.按 ⑩ 鍵進入警報 3 動作方向設定頁                                                                                                    |
|       | 預設値為 HI                                      |               | 註:當 AL3.S 為 KWHP 時按 🖤 鍵進入警報 1 比較磁滯設定頁                                                                                                    |
|       |                                              |               |                                                                                                    |
|       |                                              |               |                                                                                                    |
| 5-5   | 警報1比較磁滯設定頁                                   | НУS :         | 1.以④&●&◉鍵輸入警報1比較磁滯(0~999)                                                                                                    |
|       | HYS1(Hysteresis 1)                           | 0000          | 2.按⑩鍵進入警報2比較磁滯設定頁                                                                                                    |
|       | 預設値為 0                                       |               |                                                                                                    |
| 5-6   | 警報2比較磁滯設定頁                                   | ннг5          | 1.以④&●&●鍵輸入警報2比較磁滯(0~999)                                                                                                    |
|       | HYS2(Hysteresis 2)                           | 0000          | 2.按 ⑩ 鍵進入警報 3 動作延遲時間設定頁                                                                                                    |
|       | 預設値為 0                                       |               | 註:當 AL3.S 為 KWHP 時按 🖤 鍵進入警報 1 動作或延遲動作時間                                                                                                    |
| 5-7   | 警報1動作或延遲動作時間                                 | 48L :         | <ol> <li>1.以④&amp;●&amp;●鍵輸入警報1動作延遅時間(0~±999秒)</li> </ol>                                                                                                    |
| · - · | 設定頁 DEL1(Delay 1)                            |               | 2. 按剛鍵進入警報2動作延遲時間設定百                                                                                                    |
|       | 預設値為 0                                       | 0000          | 註:設定-1~-999 爲動作時間設定,設定 0~999 爲延遲動作時間                                                                                                    |
| 5-8   | 警報? 動作或延遲動作時間                                | 5 13 H        | 1 以④&▲& ●鍵輸入警報? 動作延遲時間(0~+999秒)                                                                                                    |
| 50    | 音報23ml 次延迟到1时<br>設定百DFL2(Delay 2)            |               | 7 按 ● 鍵 ● 鍵 ● 鍵 ● 線 7 目 1 2 3 1 2 2 3 1 2 3 1 2 3 1 2 3 1 1 2 3 1 1 2 3 1 1 1 2 3 1 1 1 1 |
|       | 商設值為 ()                                      | 0000          | 註 1·設定 -1~-999 為動作時間設定 設定 0~999 為延遲動作時間                                                                                                    |
|       |                                              |               | 註 2 當 AL3 S 為 KWHP 時接 @ 鍵脈波輸出數量/KWH 設定百                                                                                                    |
| 5-9   | 脈波輸出1/脈波輸出2輪出                                | P : 2 S       | 1 以▲& ●鍵躍擇脈波輸出 1/脈波輸出 2 (+KWH/-KWH or                                                                                                    |
|       | 選擇設定百P1.2.S(Pluse                            |               | +KOH/-KOH  or +KWH/+KOH)                                                                                                    |
|       | 1/Pluse 2 output select)                     | L _           | 2. 按 剛 鍵 進入 警報 2 動作 方向 設 定 百                                                                                                    |
|       | 預設值為+KWH/-KWH                                |               |                                                                                                    |
| 5-10  | 警報啟動征遲時間設定百                                  |               | 1 以④&●& ●鍵輸入警報啓動延遲時間(0~99 秒)                                                                                                    |
| 5 10  | SDT(Start Delay Time)                        |               | 7 按 ● 鍵 ② 螺 圖 次 圖 報 目 到 定 建 的 间 (0 ) ) 1 )                                                                                                    |
|       | 預設值為 0                                       |               | 計:1 輸入超過啟動所遲範圍且達到所遲時間 警報恢復比較δ動作                                                                                                    |
|       |                                              |               | 2 在不動帶時 所有輪入皆大於 SB 值則 SDT 動作                                                                                                    |
|       |                                              |               | 3 在正常操作模式時 所有輸入低於 SB 則 SDT 歸零不做警報處理                                                                                                    |
| 5-11  | 脈波輸出數量/KWH 設定百                               | μυμρ          | 1 以 $@$ $𝔅 ● 鍵 輪 λ 每 千 页 小 時 的 脈 波 輪 出 數 (0 001 0 01 0 1)$                                                                                                    |
| 5 11  | KWHP(Pulse out per KWH)                      |               | 1 10 100 1000)                                                                                                    |
|       | ·····································        | I             | 2. 按冊鍵進入警報啓動延遲範圍設定百                                                                                                    |
| 5-12  | 警報輸出設定群組 ROP                                 | r o P         | 以④鍵選擇欲修正資料之設定群組,按@鍵即可進入該參數設定頁                                                                                                    |
| 6     |                                              |               |                                                                                                    |
| 0     |                                              |               |                                                                                                    |
| 6-1   | 通訊位址設定貝                                      | <u> 888</u> - | 1.以●&●&●鍵軸入逋訊位址(0~255)                                                                                                    |
|       | ADDR(Communication Address)<br>貊乳庙食 0        | 0000          | 2. 按哪難進八週訊肥平設止貝                                                                                                    |
| 6.0   |                                              |               | 1 以▲ 4 ● 御酔す 予到始速(20400 10200 0(00 4000 2400)                                                                                                    |
| 0-2   | 西叭吧伞砍足兵<br>PAID(Communication Paud           |               | 1.以●&◎辨期八週記卿~(38400,19200,9000,4800,2400)<br>5. 按◎辨准入涌訊同生检测估元訊字百                                                                                                    |
|       | DAUD(COMMUNICATION DAUU<br>Data). 新訳信答 10200 | 1965          | 2.按咖姆進八週初间少險側並儿設足貝                                                                                                    |
| 6.2   | Kate)項設個局 19200                              |               |                                                                                                    |
| 0-3   | 通訳间少慨側位儿設正員<br>DADL(Communication Denity     |               | 1.以●α♥鏈鞩入週訊回少ໝ側並儿(n.δ.2,n.δ.1,even,oud)<br>p.按@鏈版同译到验出机学群组                                                                                                    |
|       | PARI(Communication Parity                    | n. 8. C.      | 2.1女咖姆这回地动响出起足什相                                                                                                    |
| 6 1   | いいい月辺恒局 11.0.2.<br>涌卸췂山乳ウ斑幻 DOD              |               | □●佛選擇夠放式姿料力乳ウ形如 校◎ 佛田司進 1 社会戦乳ウェ                                                                                                    |
| 0-4   | 迪司制山瓦足研祖 DUP                                 |               | 以型雖思擇狀形止具科之或正辞組,按型難即則進入該參數設正貝                                                                                                    |
| 7     | 顯示值微調設定群組 DSP                                | <u>d5P</u>    | 以④鍵選擇系統參數設定群組,按⑩鍵進入R相電壓顯示值調整設定頁                                                                                                    |
| 7-1   | R 相電壓顯示值調整設定頁                                | - ں ٩         | 1.輸入R相最高電壓值,以@&⑦鍵調整R相電壓最高顯示值                                                                                                    |
|       | R.V.P(R Phase Voltage                        | 0000          | 2. 按@鍵進入 S 相電壓顯示值調整設定頁                                                                                                    |
|       | Adjust)預設値為 0                                |               | 註:R相電壓顯示值有誤差時,用 R.V.P 作細部調整,如數位 VR 功能                                                                                                    |
| 7-2   | S 相電壓顯示值調整設定頁                                | <u> </u>      | 1.輸入S相最高電壓值,以@&◉鍵調整S相電壓最高顯示值                                                                                                    |
|       | S.V.P(S Phase Voltage                        | 0000          | 2.按@鍵進入T相電壓顯示值調整設定頁                                                                                                    |
|       | Adjust)預設値為 0                                |               | 註:S相電壓顯示值有誤差時,用S.V.P作細部調整,如數位VR功能                                                                                                    |
| 7-3   | T相電壓顯示值調整設定頁                                 | <u>ب</u> ک    | 1.輸入T相最高電壓值,以@&◉鍵調整T相電壓最高顯示值                                                                                                    |
|       | T.V.P(T Phase Voltage                        | 0000          | 2.按+●鍵進入R相電流顯示値調整設定頁                                                                                                    |
|       | Adjust)預設値為 0                                |               | 註:T相電壓顯示值有誤差時,用T.V.P作細部調整,如數位VR功能                                                                                                    |
| 7-4   | R 相電流顯示值調整設定頁                                | - A           | 1.輸入R相最高電流值,以圖& ⑦鍵調整R相電流最高顯示值                                                                                                    |
|       | R.A(R Phase Current                          | 0000          | 2.按唧鍵進入S相電流顯示值調整設定頁                                                                                                    |
|       | Adjust)預設値為 0                                |               | 註:R相電流顯示值有誤差時,用 R.A 作細部調整,如數位 VR 功能                                                                                                    |
| 7-5   | S 相電流顯示値調整設定百                                | 5.8           | 1.輸入 S 相最高電流値,以 ▲& ⑦ 鍵調整 S 相電流最高顕示値                                                                                                    |
|       | S.A(S Phase Current                          |               | 2. 按剛鍵進入工相電流顯示值調整設定百                                                                                                    |
|       | Adjust)預設値為0                                 |               | 註:S 相電流顯示值有誤差時,用 S.A 作細部調整,如數位 VR 功能                                                                                                    |
|       |                                              |               |                                                                                                    |
|       |                                              |               |                                                                                                    |

| 7-6   | T 相電流顯示値調整設定頁                                       | Ł ۹        | 1.輸入T相最高電流值,以圖& ♥鍵調整T相電流最高顯示值                                        |
|-------|-----------------------------------------------------|------------|----------------------------------------------------------------------|
|       | T.A(T Phase Current                                 | 0000       | 2. 按 @ 鍵進入 R 相瓦特顯示值調整設定頁                                             |
|       | Adjust) 預設値為 ()                                     |            | 註:T相電流顯示值有誤差時,用T.A 作細部調整,如數位 VR 功能                                   |
| 7-7   | K相瓦特顯不值調整設定員                                        |            | Ⅰ.輸入 K 相最局见特值,以 ۗ& ⑦ 鍵調整 K 相见特最局顯不值<br>b. 按@ 皴洗 J c. 相互性販三店 調敷 乳 字 互 |
|       | KW(K Phase Wall Adjust)<br>預點値色 0                   | 0000       | 2. 按型魏進八3怕凡付線小順調釜設足貝<br>註.D 相互性顕三値右調差時 田 DW 佐細邨調敷 加敷付 VD th能         |
| 78    | 以此后的<br>S 相互性期子值调敕码完百                               |            | □ 品 1 印代短尔偃百获左时,□ 1 1 日和印码金,如数回 1 9 的形                               |
| 7-0   | SW(S Phase Watt Adjust)                             |            | 7.输入5.伯政同比仍值,以回000旋祸至3.伯比仍取同額不值<br>9. 按喻鍵淮入T相万特顯示值調整設定百              |
|       | 預設值為 ()                                             |            | 註:S相互特顯示值有誤差時,用SW作細部調整,如數位VR功能                                       |
| 7-9   | T 相瓦特顯示値調整設定頁                                       | <u>ب</u> ک | 1.輸入工相最高瓦特值.以@&⑦鍵調整工相瓦特最高顯示值                                         |
|       | TW(T Phase Watt Adjust)                             | 0000       | 2. 按 唧 鍵 進入 R 相乏爾顯示值調整設定頁                                            |
|       | 預設値為 0                                              |            | 註: T 相瓦特顯示值有誤差時,用 TW 作細部調整,如數位 VR 功能                                 |
| 7-10  | R 相乏爾顯示值調整設定頁                                       | <u> </u>   | 1. 輸入R相最高乏爾值,以圖& Ĵ鍵調整R相乏爾最高顯示值                                       |
|       | RVAR(R Phase VAR Adjust)                            |            | 2.按⑩鍵進入S相乏爾顯示值調整設定頁                                                  |
| 7 1 1 | <u> 111日日<br/>111日日日<br/>111日日日</u>                 |            | 註:K 相之爾顯不值有誤差時,用 KVAK 作細部調整,如數位 VK 功能                                |
| /-11  | S 相之 關 練 不 他 調 整 設 正 貝<br>SWAD (T Dhasa WAD Adjust) |            | Ⅰ. 锕人δ相取尚之网個,以⊜α♥獎調登δ相之网取尚線不個<br>Ŋ 坛@姆淮λ T 相乏爾斯子庙調敷扔空百               |
|       | SVAR(I FILASE VAR AUJUST)                           |            | Ⅰ.12 ⑩ 甦進八 1 怕之网額小胆調釜設足員<br>註·S 相乏爾顯示値有望差時 田 SVAR 佐細部調整 加動位 VR 功能    |
| 7-12  | T相乏爾顯示値調整設定百                                        | <u>۲8</u>  | 1 輸入工相最高乏爾值 以▲& 鍵調整工相乏爾島高顯示値                                         |
| 1 12  | TVAR(T Phase VAR Adjust)                            |            | 2.按:: 鍵進入R相電壓電流相位調整設定                                                |
|       | 預設値為 0                                              |            | 註:T相乏爾顯示值有誤差時,用TVAR 作細部調整,如數位 VR 功能                                  |
| 7-13  | R 相電壓電流相位調整設定                                       | <u>Рн</u>  | 1.輸入R相最高瓦特值,以圖& ♥鍵調整R相瓦特顯示值使得                                        |
|       | 頁 R-PH(R Phase Voltage &                            | 0000       | 0.5PF=-0.5PF的瓦特顯示值                                                   |
|       | Current Adjust)                                     |            | 2.按⑩鍵進入S相電壓電流相位調整設定頁                                                 |
|       | 1 1 1 1 1 1 1 1 1 1 1 1 1 1 1 1 1 1 1               |            | 註:R 相相電壓電流相位有誤差時,用 R-PH 作細部調整,如數位 VR 功能                              |
| 7-14  | S相電壓電流相位調整設定                                        | <u> </u>   | 1.輸入S相最局瓦特值,以@&▽鍵調整S相瓦特顯示値使得                                         |
|       | 貝 S-PH(S Phase Voltage &<br>Current Adjust)         |            | 0.3PF=-0.3PF的瓦符線不值<br>2. 按@键准入工机需顾雪流相位調整設定百                          |
|       | August)<br>預設値奪 0                                   |            | 2.12 ●疑远八 1 伯电坐电加伯区调金仪足員<br>註·S 相相雷厭雷流相位有誤差時 田 S.PH 佐細部調整 加數位 W 功能   |
| 7-15  | T.相電厭電流相位調整設定                                       |            | 1 輸入 T 相最高瓦特值 以 ▲& ● 鍵調整 T 相瓦特顯示值使得                                  |
|       | 頁 T-PH(S Phase Voltage &                            |            | 0.5PF=-0.5PF 的瓦特顯示值                                                  |
|       | Current Adjust)                                     |            | 2.按唧鍵返回微調設定群組                                                        |
|       | 預設値為 0                                              |            | 註:T相相電壓電流相位有誤差時,用 T-PH 作細部調整,如數位 VR 功能                               |
| 步驟    | 畫面說明                                                | 顯示畫面       | 操作說明                                                                 |
| 8     | 正常顯示値                                               | 1234       | 按④/ALARM 鍵約 3 秒,進入警報值 1 設定頁                                          |
| 8-1   | 警報値1設定貝                                             |            | 1.以●&●&●鍵輸入警報値 1(0~9999)<br>p. 控@独進ユ鄭起使 o.乳空百                        |
|       | ALI (AIAIM I)<br>預點値色 300 0                         | 0000300.0  | 2.按咖獎進入言筆順 2 說足貝                                                     |
| 8-2   | <u>與政</u> [[局 500.0<br>藝 起 値 ) 乳 完 百                |            | 1 [1] ④&▲&⊜鎌齢ス 弊報値 2(0~0000)                                         |
| 0-2   | 昌和福之政定員<br>AL2 (Alarm 2)                            |            |                                                                      |
|       | 預設値為 300.0                                          |            |                                                                      |
| 附錄    | 畫面說明                                                | 顯示畫面       | 原因分析&操作說明                                                            |
| 1     | 顯示正溢位偵測錯誤                                           | 60FL       | 外部輸入訊號超過最大顯示範圍(9999)                                                 |
| 2     | 顯示負溢位偵測錯誤                                           | - do F L   | 外部輸入訊號超過最大顯示範圍(-9999)                                                |
| 3     | EEPROM 偵測錯誤                                         | E-00       | 1. EEPROM 讀取/寫入時外部干擾入侵                                               |
|       |                                                     |            | 2. EEPROM 寫入超次(約 100 萬次,保固 10 年)                                     |
|       |                                                     |            | 請斷電重新開機,如還顯不 E-00,請執行卜列步驟                                            |
|       |                                                     | 362        | 1.E-00/NO 父晵綨不,间向定台回復 EEPKOM 預設値<br>) ▷ ▲ ● 鍵選擇 VES 妖後炫@ 鍵返同正党題子値    |
|       |                                                     |            | 2.以高00) 斑斑洋 ILJ, 然仅1400 斑区凹止市線小胆<br>2. 口回復 EEDDOM 斑玑店 詰住止睏 1 10 垂如玑ウ |
|       |                                                     |            |                                                                      |
|       |                                                     |            | 5. 匚凹復 EEPKOM 頂說個, 諵侬莎縣 1~10 里和說定                                    |
|       |                                                     |            | 5. 匚凹復 EEFROM 俱說個,                                                   |
|       |                                                     |            | 5. 匚凹復 EEPKUM 頂說個,兩似少 縣 1~10 里和說 定                                   |
|       |                                                     |            | 5. 匚凹復 EEFKUM 頂說他,丽侬莎縣 1~10 里和說定                                     |
|       |                                                     |            | 5. C凹復 EEFROM 項說個,                                                   |
|       |                                                     |            | 3. C凹復 EEFKUM 頂說個,                                                   |
|       |                                                     |            | 5. C凹復 EEFROM 頂說個, 丽似少 脉 1~10 里和說 疋                                  |
|       |                                                     |            | 3. C凹復 EEFROM 頂說個, 丽侬莎 駼 1~10 里和說定                                   |

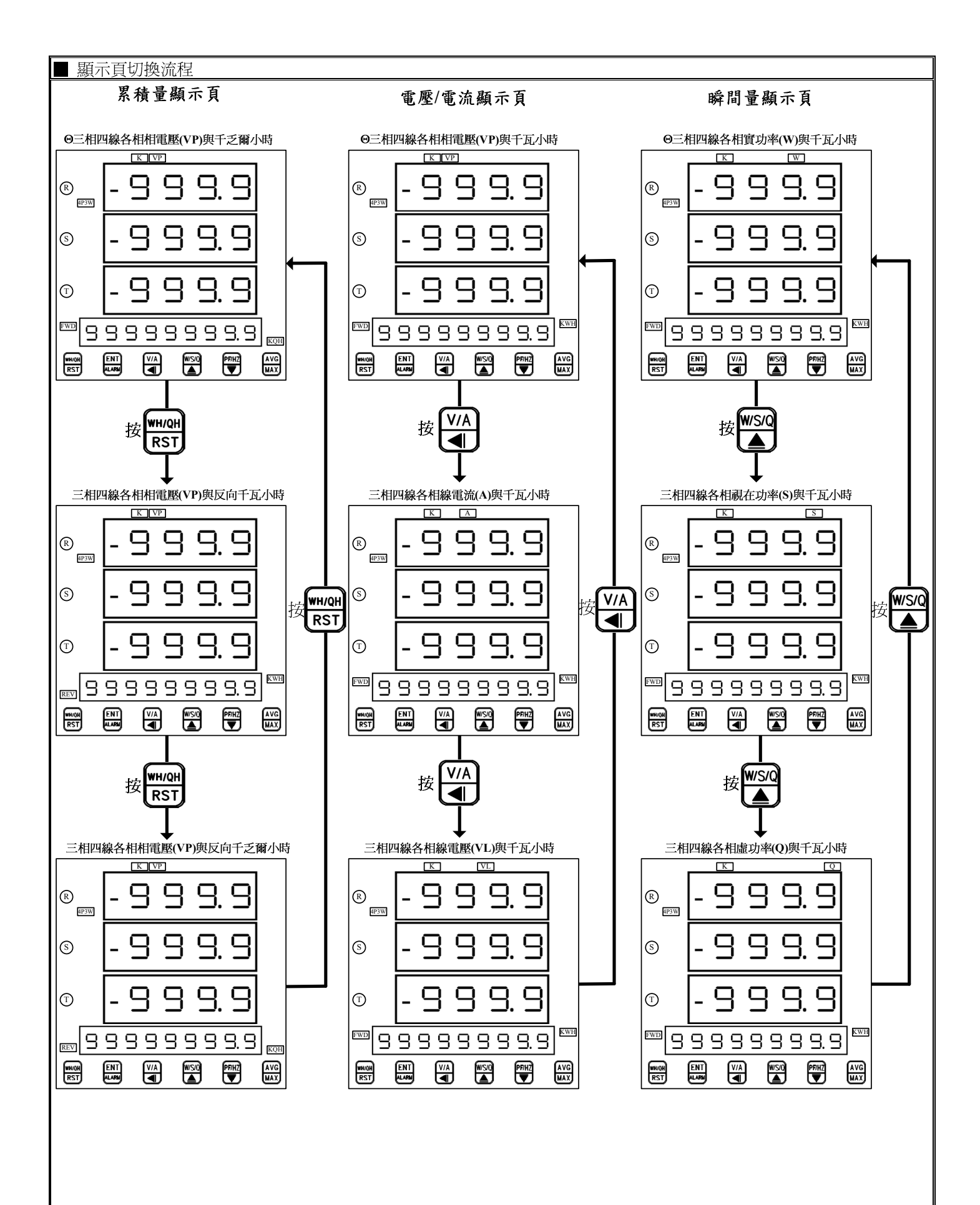

注:1. 當 AUTO = YES 時顯示頁每十秒切換一次

2. 在任何顯示頁重複按該頁選擇鍵,僅在選擇項目內循環(除非按其他顯示頁選擇鍵,方可離開該選擇頁)

3. 在任何顯示頁, 按其他顯示頁, 則離開原本顯示頁至其他 0 顯示頁

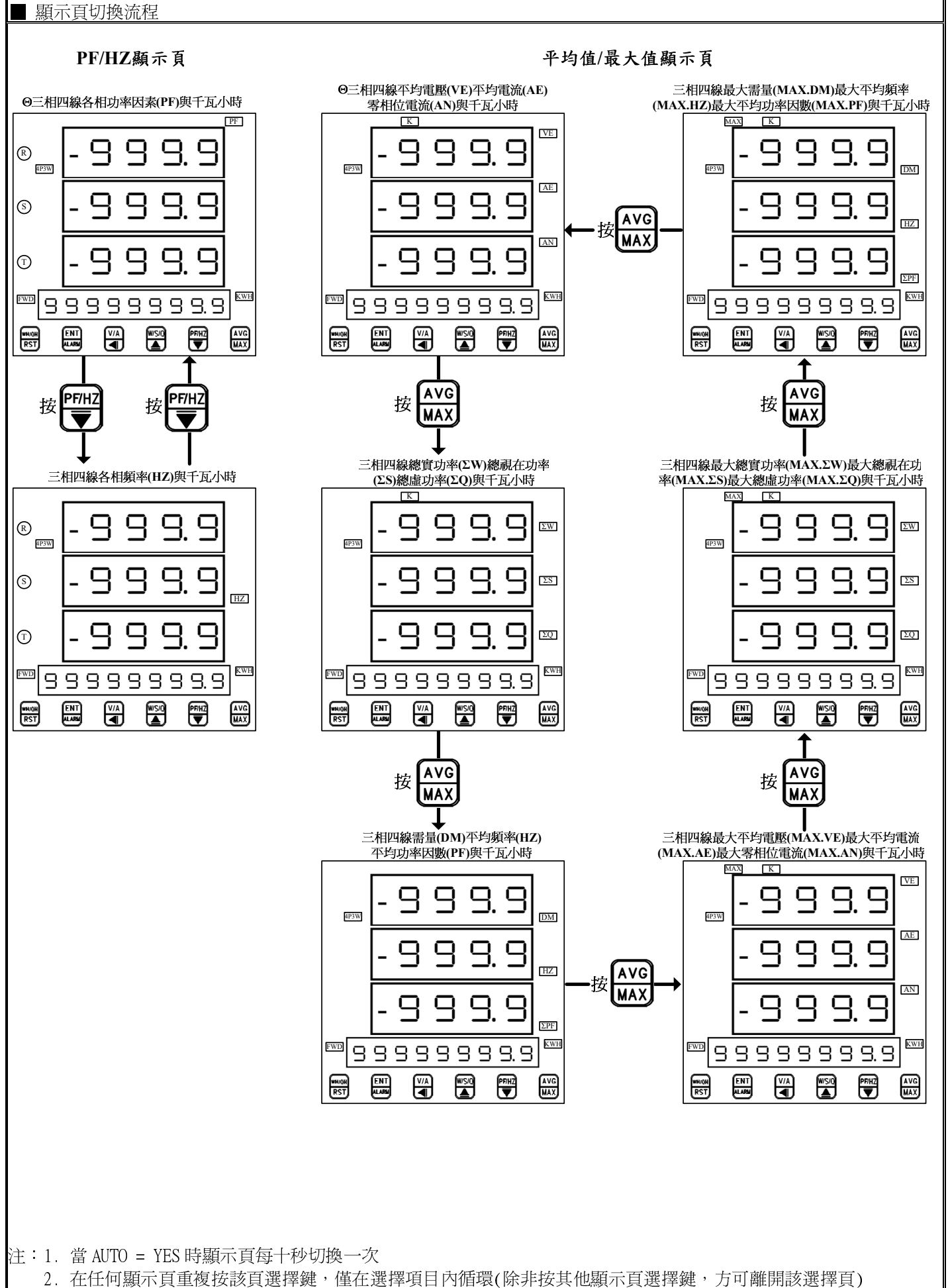

3. 在任何顯示頁,按其他顯示頁,則離開原本顯示頁至其他Θ顯示

註:1.在警報清除模式時:

AL1&AL2 必須皆大於 SB 則進入警報動作模式

在警報動作模式時:

AL1&AL2 必須皆小於 SB 則進入警報清除模式

2.DEL:

動作時間設定:

警報發生時產生警報動作的時間

延遲動作時間:

警報發生時產生警報動作前的延遲時間

3. 變更 CT 比之線電流顯示值對應關係與低值遮罩及不動帶對應關係

| CT.r        | 顯示範圍           | LCUT Value | SB Value |
|-------------|----------------|------------|----------|
| x 1         | 0.000~5.000A   | 0.05A      | 0.05A    |
| x 2~10      | 0.00~50.00A    | 0.5A       | 0.5A     |
| x 11~100    | 0.0~500.0A     | 5.0A       | 5.0A     |
| x 101~1000  | 0.000~5.000KA  | 0.05KA     | 0.05KA   |
| x 1001~9999 | 0.00KA~50.00KA | 0.5KA      | 0.5KA    |
|             |                |            |          |

4. 變更 PT 比之相電壓顯示值對應關係與低值遮罩及不動帶對應關係

| PT.r        | 顯示範圍          | LCUT Value | SB Value |
|-------------|---------------|------------|----------|
| x 1         | 0.0~600.0V    | 50.0V      | 10.0V    |
| x 2~10      | 0~6.000KV     | 0.500KV    | 0.100KV  |
| x 11~100    | 0.00~60.00KV  | 5.00KV     | 1.00KV   |
| x 101~1000  | 0.0KV~600.0KV | 50.0KV     | 10.0KV   |
| x 1001~9999 | 0~6000KV      | 500KV      | 100KV    |

5. 變更 CT 或 PT 比之瓦特顯示值對應關係與低值遮罩及不動帶對應關係

| CT.r *PT.r     | 顯示範圍          | LCUT Value | SB Value   |
|----------------|---------------|------------|------------|
| x 1            | 0.000~2.500KW | ±0.003W    | ±0.003W    |
| x 2~10         | 0.00~25.00KW  | ±0.03KW    | ±0.03KW    |
| x 11~100       | 0.0~250.0KW   | ±0.3KW     | ±0.3KW     |
| x 101~1000     | 0.000~2.500MW | ±0.003MW   | ±0.003MW   |
| x 1001~10000   | 0.00~25.00MW  | ±0.03MW    | ±0.03MW    |
| x 10001~100000 | 0.0~250.0MW   | ±0.3MW     | ±0.3MW     |
| ≧ 100001       | 0~2500MW      | $\pm 3$ MW | $\pm 3$ MW |

6. 變更 CT 或 PT 比之千瓦小時顯示值對應關係與低值遮罩及不動帶對應關係

| CT.r *PT.r | 顯示範圍               |
|------------|--------------------|
| x 1        | 0.000~999999.999KW |
| x 2~10     | 0.00~9999999.99KW  |
| x 11~100   | 0.0~99999999.9KW   |
| ≧ 101      | 0~99999999KW       |

7.LCUT(低值遮罩):當顯示值 ≤ LCUT Value 時,顯示值為 0

SB(不動帶): 當 AL1&AL2 ≦ SB 時,清除警報訊號,不做警報處理

當 AL1&AL2 > SB 時,依警報設定判斷是否需要發出警報

8.KWHP 脈波最大輸出數:61pluse/S

MMP-2 Modbus RTU Mode Protocol Address Map 資料格式 16Bit/32Bit,帶正負號即 8000~7FFF(-32768~32767),80000000~7FFFFFFF(-2147483648~2147483647)

| 1110 - | <b>u</b> == |                                                                                                    | /      |
|--------|-------------|----------------------------------------------------------------------------------------------------|--------|
| 位址     | 名稱          | 說明                                                                                                    | 動作     |
| 0000   | ID          | 型號判別碼 MMP-2 為 00                                                                                       | R      |
| 0001   | STATUS      | 目前警報輸出狀態,顯示範圍 0000~0003(0~3)(0:OFF,1:ON)                                                               | R      |
|        |             | (Bit0:AL1,Bit1:AL2)                                                                                    |        |
| 0002   | DISP-MODE   | 目前顯示模式,顯示範圍 000~0010(0~16) <sup>(3)</sup>                                                              | R/W    |
| 0003   | ACT1        | 警報動作方向,輸入範圍 0000~0001(0~1)(0:HI,1:LO)                                                                  | R/W    |
| 0004   | ACT2        | 警報動作方向,輸入範圍 0000~0001(0~1)(0:HI,1:LO)                                                                  | R/W    |
| 0005   | AL1.S       | 第一組警報選擇對象,輸入範圍 0000~0008(0~8)                                                                          | R/W    |
|        |             | $(0:VE,1:AE,2:AN,3: \Sigma W,4: \Sigma Q,5: \Sigma S,6: \Sigma PF,7: \Sigma DEMA,8:MAX.D)$             |        |
| 0006   | AL2.S       | 第二組警報選擇對象,輸入範圍 0000~0009(0~9)                                                                          | R/W    |
| 0007   |             | $(0: VE, 1: AE, 2: AN, 3: \Sigma W, 4: \Sigma Q, 5: \Sigma S, 6: \Sigma PF, 7: \Sigma DEMA, 8: MAX.D)$ |        |
| 0007   | К₩НР        | 脈波輸出數,輸入範圍 0000~0006(0~6)                                                                              |        |
| 0008   | NET         | 0:0.001,1:0.01,2:0.1,3:1,4:10,3:100,0:1000<br>取拍全体本、公園 0000,0001(0,3)                                  | D/W    |
| 0008   | INL'I       | 間線系統,期人動産 $0000-0001(0-3)$<br>(0.1 $4$ 21 1.1 $4$ 31 2.3 $4$ 31 3.3 $4$ $4$ 1)                         | N/ W   |
| 0009   | AUTO        | [0.1 ψ 2L,1.1 ψ 3L,2.3 ψ 3L3.3 ψ 4L]<br>顯示 莫 白 動 換 頁                                                   | R/W    |
| 0000   |             | 無小布日勤疾兵,制入範圍 0000-0001(0-1),(0.NO,1.1LS)                                                               | R/W    |
| 000A   | BAUD        | 面                                                                                                    | R/W    |
| 000D   | BROD        | 近訊题平, 输入配置 $0000-0004(0-4)$<br>0.38K2 1.19K2 2.9600 3.4800 4.2400                                      | 10/ 11 |
| 000C   | PARI        | 通訊同步檢測位元,輸入範圍 0000~0003(0~3)                                                                           | R/W    |
|        |             | 0:N.8.2.,1:N.8.1.,2:EVEN,3:ODD                                                                         |        |
| 000D   | ADDR        | 通訊位址,輸入範圍 0000~00FF(0~255)                                                                             | R/W    |
| 000E   | HYS1        | 警報1比較磁滯,輸入範圍0000~03E7(0~999)                                                                           | R/W    |
| 000F   | HYS2        | 警報 2 比較磁滯,輸入範圍 0000~03E7(0~999)                                                                        | R/W    |
| 0010   | DEL1        | 警報1動作延遲時間,輸入範圍 FC19~03E7(-999~999)                                                                     | R/W    |
| 0011   | DEL2        | 警報 2 動作延遲時間,輸入範圍 FC19~03E7(-999~999)                                                                   | R/W    |
| 0012   | SDT         | 警報啟動延遲時間,輸入範圍 0000~0063(0~99)                                                                          | R/W    |
| 0013   | CT.R        | CT 比值,輸入範圍 0001~270F(1~9999)                                                                           | R/W    |
| 0014   | PT.R        | PT 比值,輸入範圍 0001~270F(1~9999)                                                                           | R/W    |
| 0015   | CODE        | 通關密碼,輸入範圍 0000~270F(0~9999)                                                                            | R/W    |
| 0016   | AL1         | 警報值 1,輸入範圍 0000~270F(0~9999)                                                                           | R/W    |
| 0017   | AL2         | 警報值 2,輸入範圍 0000~270F(0~9999)                                                                           | R/W    |
| 0018   | DISP-RVP    | R相,相電壓顯示值,顯示範圍 0000~2710(0~10000) <sup>(1)</sup>                                                       | R      |
| 0019   | DISP-SVP    | S相,相電壓顯示值,顯示範圍 0000~2710(0~10000) <sup>(1)</sup>                                                       | R      |
| 001A   | DISP-TVP    | T相,相電壓顯示值,顯示範圍 0000~2710(0~10000) <sup>(1)</sup>                                                       | R      |
| 001B   | DISP-RA     | R相,線電流顯示值,顯示範圍 0000~2710(0~10000) <sup>(1)</sup>                                                       | R      |
| 001C   | DISP-SA     | S相,線電流顯示值,顯示範圍 0000~2710(0~10000) <sup>(1)</sup>                                                       | R      |
| 001D   | DISP-TA     | T相,線電流顯示值,顯示範圍 0000~2710(0~10000) <sup>(1)</sup>                                                       | R      |
| 001E   | DISP-RVL    | R相,線電壓顯示值,顯示範圍 0000~2710(0~10000) <sup>(1)</sup>                                                       | R      |
| 001F   | DISP-SVL    | S相,線電壓顯示值,顯示範圍 0000~2710(0~10000) <sup>(1)</sup>                                                       | R      |
| 0020   | DISP-TVL    | T相,線電壓顯示值,顯示範圍 0000~2710(0~10000) <sup>(1)</sup>                                                       | R      |
| 0021   | DISP-RKW    | R相,瓦特顯示值,顯示範圍 D8F0~2710(-10000~10000) <sup>(2)</sup>                                                   | R      |
| 0022   | DISP-SKW    | S相,瓦特顯示值,顯示範圍 D8F0~2710(-10000~10000) <sup>(2)</sup>                                                   | R      |
| P      |             |                                                                                                    |        |

| 0023 | DISP-TKW                                                | T相,瓦特顯示值,顯示範圍 D8F0~2710(-10000~10000) <sup>(2)</sup>   | R |
|------|---------------------------------------------------------|--------------------------------------------------------|---|
| 0024 | DISP-RKVAR                                              | R相,乏爾顯示值,顯示範圍 D8F0~2710(-10000~10000) <sup>(2)</sup>   | R |
| 0025 | DISP-SKVAR                                              | S相,乏爾顯示值,顯示範圍 D8F0~2710(-10000~10000) <sup>(2)</sup>   | R |
| 0026 | DISP-TKVAR                                              | T相,乏爾顯示值,顯示範圍 D8F0~2710(-10000~10000) <sup>(2)</sup>   | R |
| 0027 | DISP-RKS                                                | R相,視在功率顯示值,顯示範圍 D8F0~2710(-10000~10000) <sup>(2)</sup> |   |
| 0028 | DISP-SKS                                                | S相,視在功率顯示值,顯示範圍 D8F0~2710(-10000~10000) <sup>(2)</sup> |   |
| 0029 | DISP-TKS                                                | T相,視在功率顯示值,顯示範圍 D8F0~2710(-10000~10000) <sup>(2)</sup> |   |
| 002A | DISP-RPF                                                | R相,功率因數顯示值,顯示範圍 FC18~03E8(-1000~1000)                  | R |
| 002B | DISP-SPF                                                | S相,功率因數顯示值,顯示範圍 FC18~03E8(-1000~1000)                  | R |
| 002C | DISP-TPF                                                | T相,功率因數顯示值,顯示範圍 FC18~03E8(-1000~1000)                  | R |
| 002D | DISP-RHZ                                                | R相,頻率顯示值,顯示範圍 0000~1964(0~6500)                        | R |
| 002E | DISP-SHZ                                                | S相,頻率顯示值,顯示範圍 0000~1964(0~6500)                        | R |
| 002F | DISP-THZ                                                | T相,頻率顯示值,顯示範圍 0000~1964(0~6500)                        | R |
| 0030 | DISP-AN                                                 | 零相電流顯示值,顯示範圍 0000~03E8(0000~1000)                      | R |
| 0031 | DISP-DM                                                 | 需量顯示值,顯示範圍 0000~03E8(0000~1000)                        | R |
| 0032 | DISP- $\Sigma$ KW                                       | 總瓦特顯示值,顯示範圍 D8F0~2710(-10000~10000) <sup>(2)</sup>     | R |
| 0033 | DISP- $\Sigma$ KVAR                                     | 總乏爾顯示值,顯示範圍 D8F0~2710(-10000~10000) <sup>(2)</sup>     | R |
| 0034 | DISP- $\Sigma$ KS                                       | 總視在功率顯示值,顯示範圍 D8F0~2710(-10000~10000) <sup>(2)</sup>   |   |
| 0035 | DISP- $\Sigma$ VP                                       | 平均相電壓顯示值,顯示範圍 0000~2710(0~10000) <sup>(1)</sup>        | R |
| 0036 | DISP- $\Sigma A$                                        | 平均線電流顯示值,顯示範圍 0000~2710(0~10000) <sup>(1)</sup>        | R |
| 0037 | DISP- $\Sigma$ PF                                       | 平均功率因數顯示值,顯示範圍 FC18~03E8(-1000~1000)                   | R |
| 0038 | DISP- <b>S</b> HZ                                       | 平均頻率顯示值 0000~1964(0~6500)                              | R |
| 0039 | DISP-KWH                                                | 千瓦小時顯示值,輸入範圍 0000000~05F5E0FF(0~99999999)高位元           | R |
| 003A |                                                         | 千瓦小時顯示值,輸入範圍 0000000~05F5E0FF(0~999999999)低位元          | R |
| 003B | DISP-KQH                                                | 千乏爾小時顯示值,輸入範圍 0000000~05F5E0FF(0~99999999)高位元          | R |
| 003C |                                                         | 千乏爾小時顯示值,輸入範圍 0000000~05F5E0FF(0~99999999)低位元          | R |
| 003D | REVDISP-KWH                                             | 反向千瓦小時顯示值,輸入範圍 0000000~05F5E0FF(0~99999999)高位元         | R |
| 003E |                                                         | 反向千瓦小時顯示值,輸入範圍 00000000~05F5E0FF(0~999999999)低位元       | R |
| 003F | REVDISP-KQH                                             | 反向千乏爾小時顯示值,輸入範圍 00000000~05F5E0FF(0~999999999)高位元      | R |
| 0040 |                                                         | 反向千乏爾小時顯示值,輸入範圍 00000000~05F5E0FF(0~99999999)低位元       | R |
| 0041 | MAX.<br>(DISP-ΣKW)                                      | 最大總瓦特顯示值,顯示範圍 D8F0~2710(-10000~10000) <sup>(2)</sup>   | R |
| 0042 | MAX.<br>(DISP-ΣKVAR)                                    | 最大總乏爾顯示值,顯示範圍 D8F0~2710(-10000~10000) <sup>(2)</sup>   | R |
| 0043 | MAX.<br>(DISP-ΣKS)                                      | 最大總視在功率顯示值,顯示範圍 D8F0~2710(-10000~10000) <sup>(2)</sup> | R |
| 0044 | MAX. (DISP- $\Sigma$ VP)                                | 最大平均相電壓顯示值,顯示範圍 0000~2710(0~10000) <sup>(1)</sup>      | R |
| 0045 | MAX. (DISP- $\Sigma$ A)                                 | 最大平均線電流顯示值,顯示範圍 0000~2710(0~10000) <sup>(1)</sup>      | R |
| 0046 | $MAX.$ (DISP- $\Sigma$ PF)                              | 最大平均功率因數顯示值,顯示範圍 FC18~03E8(-1000~1000)                 | R |
| 0047 | $\begin{array}{c} MAX. \\ (DISP-\Sigma HZ) \end{array}$ | 最大平均頻率顯示值,顯示範圍 0000~1964(0~6500)                       | R |
| 0048 | MAX.<br>DISP-AN                                         | 最大零相電流顯示值,顯示範圍 0000~03E8(0000~1000)                    | R |

| 0049 | MAX.    | 最大需量顯示值,顯示範圍 0000~03E8(0000~1000) | R |
|------|---------|-----------------------------------|---|
|      | DISP-DM |                                   |   |

注(1):MODBUS 顯示範圍為 0~2710(0~10000),錶頭顯示範圍為 0~270F(0~9999)

注(2):MODBUS 顯示範圍為 D8F0~2710(-10000~10000),錶頭顯示範圍為 F831~270F(-1999~9999)

- 注(3):0.三相四線各相相電壓(VP)與千瓦小時
  - 1.三相四線各相相電壓(VP)與千乏爾小時
  - 2.三相四線各相相電壓(VP)與反向千瓦小時
  - 3.三相四線各相相電壓(VP)與反向千乏爾小時
  - 4.三相四線各相線電壓(VL)與千瓦小時
  - 5.三相四線各相線電流(A)與千瓦小時
  - 6.三相四線各相實功率(W)與千瓦小時
  - 7.三相四線各相視在功率(S)與千瓦小時
  - 8.三相四線各相虛功率(Q)與千瓦小時
  - 9.三相四線各功率因素(PF)與千瓦小時
  - 10.三相四線各頻率(Hz)與千瓦小時
  - 11.三相四線平均電壓(VE)與平均電流(AE)與零相位電流(AN)與千瓦小時
  - 12.三相四線總實功率( $\Sigma$ W)與總視在功率( $\Sigma$ S)與總虛功率( $\Sigma$ Q)與千瓦小時
  - 13.三相四線需量(DM)與平均頻率(Hz)平均功率因素(PF)與千瓦小時
  - 14.三相四線最大需量(MAX.DM)與最大平均頻率(MAX.Hz)最大平均功率因素(MAX.PF)與 千瓦小時
  - 15.三相四線最大總功率(MAX. $\Sigma$ W)與最總視在(MAX. $\Sigma$ S)最大總虛功率(MAX. $\Sigma$ Q)與 千瓦小時
  - 16.三相四線最大平均電壓(MAX.VE)與最大平均電流(MAX.AE)最大零相位電流(MAX.AN)與 千瓦小時